## **BILL PAY**

Bill Pay is a payment feature that offers convenience when sending payments to a person and/or company

**Please Note:** In order to utilize Bill Pay, you must have a checking account and complete first-time enrollment within online banking

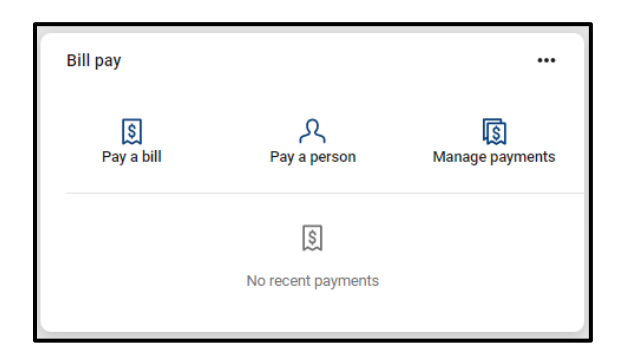

- ✓ Once logged into your online/mobile banking, go to the "Bill Pay" section
  - Access on the home page through "Pay", "Pay a Bill", or "Pay a Person"
- To make a payment select "Pay a bill" or "Pay a person"
  - ✓ If the account you want to pay is already added, select that person/company
  - ✓ Fill out the required information
  - Additional options including the frequency, the day it needs to be sent, or a memo are located under "More Options", select "Submit"
- ✓ If you would like to add a new payee, select the "+" or "+ New Payee"
  - ✓ You will be required to re-enter your online/mobile banking password for verification
  - Select if you would like to add a "Company" or a "Person"
    - If you select "Person", you will be required to select how the other person should receive their funds: Direct Deposit, Email, Text Message (SMS), or Check
  - ✓ Fill in the address information for the payee, select "Submit"
  - ✓ You will be required to re-enter your online/mobile banking password for verification
  - Once you have completed filling all the necessary information you will be directed to the confirmation screen where you can select to "Make a payment" or "Okay,

## **Return to Bill Pay**"

 To edit any existing payees, you will need to select the "Manage Payments" option which is available within online banking.

Federally Insured to NCUA. Equal Housing Opportunity

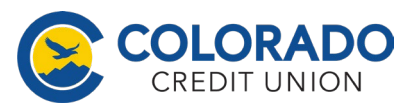